Web メールを利用する

本学では、Webのインタフェイスを使って、学内からでも学外からでも共通にメールを 利用できる仕組みを提供しています。

■学内設置の PC から利用する場合

学内インフォメーション内の [大谷大学 Web メール] をクリックします。 学内設置の PC から利用する場合はアカウント入力無しに利用することができます。

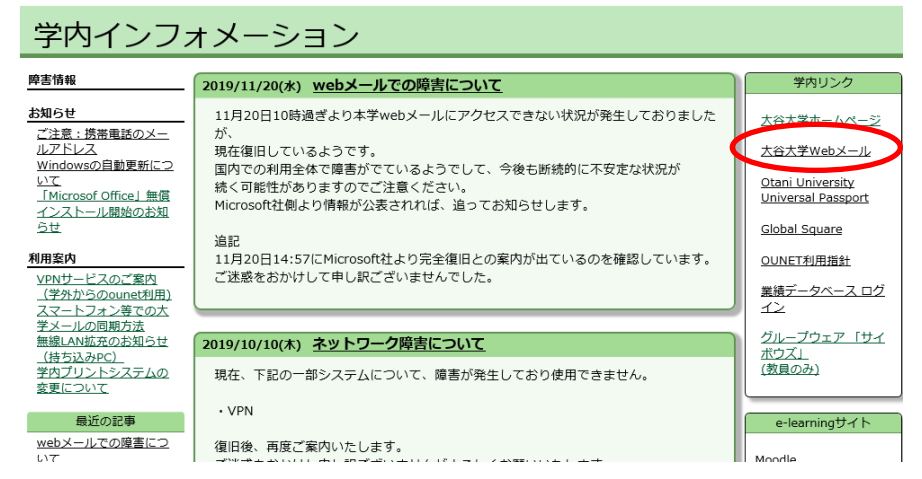

■学外からアクセスする場合

大学 HP から [在学生の方へ]をクリックし、[大谷大学 WebMail]をクリックします。

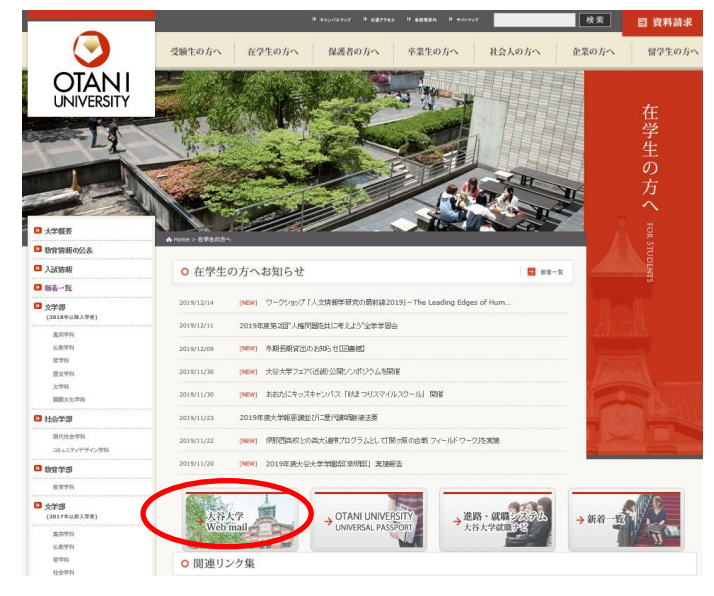

2019年11月25日 教育研究支援課 情報コア

以下のような認証画面が表示されるので、OUNET アカウントを入力 [サインイン] を クリックします。

ユーザー名:学生番号+アルファベットニ文字

パスワード:OUNETのパスワード

| <     | Office 365 ではない ? |
|-------|-------------------|
| サイン   | イン                |
|       | 、谷大学/大谷ナ          |
| ユーザー名 | とパスワードを入力してください。  |
|       | ユーザー名:            |
|       | パスワード:            |
|       | (サインイ             |
|       | サインイ              |

正しくサインインできれば、以下のような画面が表示されます。 [受信トレイ] から自分のメールボックスに届いているメールが確認できます。

|         | Outlook    |     | Q     | 検索      |       |         |
|---------|------------|-----|-------|---------|-------|---------|
| =       | 新しいメッセージ   |     | (C) 1 | べて既読にする | )元に戻す |         |
| $\sim$  | フォルダー      | <   | 0     | 受信トレイ ☆ | >     | ว⊀ルター ∨ |
| >       | 受信トレイ      |     |       |         |       |         |
| 0       | 下書き        |     |       |         |       |         |
| ⊳       | 送信済みアイテム   | 1   |       |         |       |         |
| 0       | スケジュール済み   |     |       |         |       |         |
| $\sim$  | 削除済みアイテム   | 120 |       |         |       |         |
| $\odot$ | 迷惑メール      | 16  |       |         |       |         |
| Ξ       | アーカイブ      |     |       |         |       |         |
|         | RSS フィード   |     |       |         |       |         |
| Ţ.      | УŦ         |     |       |         |       |         |
|         |            |     |       |         |       |         |
|         |            |     |       |         |       |         |
|         |            |     |       |         |       |         |
|         |            |     |       |         |       |         |
|         |            |     |       |         |       |         |
|         |            |     |       |         |       |         |
|         |            |     |       |         |       |         |
|         |            |     |       |         |       |         |
|         | <u>م</u> ا |     |       |         |       |         |

|        | Outlook  | ,♀ 検索             | t∌ @ ? <del>&lt;</del> ₽ Ω                                                                                                   |
|--------|----------|-------------------|----------------------------------------------------------------------------------------------------|
| €      | 新しいメッセージ | (                 | ▶ 送信 🗎 添付 ~ 📋 破棄 … □                                                                                                    |
| $\sim$ | フォルダー    | ○ 受信トレイ ☆ フィルター > | 宛先 BCC                                                                                                    |
| >      | 受信トレイ    | ^                 | <b>CC</b>                                                                                                    |
| Ø      | ち書イ      |                   |                                                                                                    |
| ⊳      | 送信済みアイテム |                   | 件名を追加                                                                                                    |
| G      | スケジュール済み |                   |                                                                                                    |
| $\sim$ | 削除済みアイテム |                   |                                                                                                    |
|        |          |                   |                                                                                                    |
|        |          |                   |                                                                                                    |
|        |          |                   |                                                                                                    |
|        |          |                   |                                                                                                    |
|        |          |                   |                                                                                                    |
|        |          |                   | $\checkmark$ ^A A° <b>B</b> $I$ <u>U</u> $\swarrow$ <u>A</u> $\coloneqq$ $\leftarrow$ $\leftarrow$ $\leftarrow$ $\leftarrow$ |
|        |          |                   |                                                                                                    |
|        |          |                   |                                                                                                    |

[新しいメッセージ]をクリックすると、右側からメッセージが作成できます。 必要箇所を入力し、[送信]をクリックすると、送信できます。

!注意

■メールを送信する

利用が終了したらブラウザを閉じてください。

特に公共の PC で利用した際は、シャットダウンするなど、必ず終了の手順をおこなって ください。 他の人にメールを見られる等の原因になります。

■インタフェイスの言語環境を変えたい場合

おおよそ52か国語の言語に対応しており、そのままでも多言語のメールは送受信できま すが、インタフェイスから好きな言語に変えたい場合は、以下を試してください。

右上部のバーの中から歯車のアイコンをクリックし、下部にある[Outlook のすべての 設定を表示]をクリックします。

|   |        |      |        |      | - ₽ <b>(</b> | \$      | ?     | <b>1</b> | Q |
|---|--------|------|--------|------|--------------|---------|-------|----------|---|
|   |        | ▶ 送信 | 0 添付 ~ | 道 破棄 | 設定           |         |       |          |   |
| ☆ | フィルター〜 | 宛先   |        |      | , P Outle    | ook の設定 | Eを検索し | します      |   |

設定画面が表示されるので、左バーから [全般] をクリックし、[言語とタイムゾーン] からお好きな言語に変更してください。

| 設定                                      | 言語とタイムゾーン             | 言語とタイム ゾーン                                                                          | 保存                       | 破棄 ×   |         |  |  |
|-----------------------------------------|-----------------------|-------------------------------------------------------------------------------------|--------------------------|--------|---------|--|--|
| ▶ 設定を検索                                 | デザイン                  | 言語                                                                                  |                          |        | - 好きな言語 |  |  |
| <ul> <li>② 全般</li> <li>○ X-ル</li> </ul> | 通知<br>カテゴリ            | 日本語(日本)<br>選択した言語に合わせてフォルダー名を更新                                                     | を選ぶ                      |        |         |  |  |
| □ 予定表                                   | アクセシビリティ<br>モバイル デバイス | シビリティ         あります。           ルデバイス         日付の形式 (たとえば、2020 年 9 月 1 日は次のように表示されます) |                          |        |         |  |  |
| g <sup>A</sup> 連絡先                      | 配布グループ                | 2020-09-01                                                                          |                          | $\sim$ |         |  |  |
| 9199設定を表示                               | ストレージ                 | 時刻の形式                                                                               |                          |        |         |  |  |
|                                         | プライバシーとデータ            | 1:01 - 23:59<br>現在のタイム ゾーン                                                          |                          | ~      |         |  |  |
|                                         |                       | (UTC+09:00) 大阪、札幌、東京                                                                |                          | $\sim$ |         |  |  |
|                                         |                       | あなたの勤務時間の現在のタイム ゾーンは                                                                | tzone://Microsoft/Custor | m です。  |         |  |  |